## **Instructions for Creating Adjunct Personnels Using WebDFS**

- 1. When you create the document, use the regular short title for the position, but use "L A" for the position number and occurrence, like a lump sum Post Doc Research Fellow Adjunct would use position552 PSTDAL A.
- 2. On the Employee Information page:
  - a. Select "Adjunct" for the Payroll Status

| Employment History | Employment History Date | Payroll Status | UGA % Time | Wage Type  |  |  |  |
|--------------------|-------------------------|----------------|------------|------------|--|--|--|
| *                  |                         | Adjunct 🛛 👻    |            | Exempt 🛛 👻 |  |  |  |

- 3. On the Filled Position:
  - a. Leave the Position Percent Time blank
  - b. If you want to make the appointment continue for more than one year, you can use a future Appointment End Date (for example 06/30/XXXX). If you do this you will need to leave contract code blank. To continue appointment indefinitely, please add "No appointment end date" to the Remarks section (please see example below).
  - c. Select a Contract Code unless the appointment dates are outside of the current fiscal year contract dates.
  - d. Key in the appropriate Job Class code for the adjunct position. (PSTDA should have job class code 22092)
  - e. PSTDA does not have Faculty Rank for the adjunct position.
  - f. Leave Salary Begin Date, Salary End Date and Salary Amount blank
- 4. On the Payroll Authorization page:
  - a. Key in an account and object code.
  - b. Key in a From Date and To Date, but leave Rate blank.
- 5. Do NOT go to the Budget Amendment page no budget amendment is required for this document.
- 6. On the Reason Code page, use reason code Q with an explanation of "Adjunct Position".
- 7. When you are finished with the document, validate it.
  - a. If you get a validation error "Unable to find the alternative contract code based on position with paytype" call the WebDFS support line at 706-542-6763 and the DFS team will set the contract code to A or N based on the pay type.
- 8. After you have validated the document and marked it finished then it can be submitted into Electronic Approval.

Sample Document of Adjunct personnel

| 027                               | 59000    | 02 '            | 1 of 1      | 04/05/ | 2010            | 10               | 706542       | 2802          | 2               |          |                          |                    |            |       |            |                  |        | (C) C           | URREN      | п 🗌           | (P) PRE       | EVI    | OUS    |  |  |
|-----------------------------------|----------|-----------------|-------------|--------|-----------------|------------------|--------------|---------------|-----------------|----------|--------------------------|--------------------|------------|-------|------------|------------------|--------|-----------------|------------|---------------|---------------|--------|--------|--|--|
| DEP                               | ARTME    | NT / PROJ       | ECT         |        |                 |                  | PRI          | DEPT          | . HIG           | GH DEG   | REE                      | INST               | птиті      | ON    |            | YEAR             |        |                 | DA         | ATE <u>//</u> |               |        |        |  |  |
| BU                                | GET [    | DEPART          | MEN         | т      |                 |                  | 001          | 1             |                 |          |                          |                    |            |       |            |                  |        |                 |            |               |               |        |        |  |  |
| SOC. SEC. NUM. LAST NAME          |          |                 |             |        |                 |                  | FIRST N      | AME/I         | NITIAL          |          | MIDDL                    | DDLE NAME/ INITIAL |            |       | SU         | FIX              |        |                 |            |               |               |        |        |  |  |
| XXX-XX-5555 CLEAVER               |          |                 |             |        |                 | BEAVE            | R            |               |                 |          |                          |                    |            |       |            | <b> </b> ♥ (6    | ) ADJU | NCT             |            |               |               |        |        |  |  |
| HOME STREET OR ROUTE NO. (LINE 1) |          |                 |             | ١      | NON-WOR         | к рнс            | DNE          | BIRTH         | BIRTH DATE SPOU |          |                          | NAME               |            | CHAIR | (E) EXEMPT |                  |        | (N) NON-EXEMP   |            |               |               |        |        |  |  |
| 555 MAIN STREET                   |          |                 |             |        |                 |                  |              |               |                 |          |                          |                    |            |       |            | MALE (M) MALE    |        |                 | (S) SINGLE |               |               |        |        |  |  |
| HOME STREET OR ROUTE NO. (LINE 2) |          |                 |             |        | Ĺ               | UNIVERSITY PHONE |              |               | CITIZE          | TIZEN OF |                          |                    | I-9 VISA C |       | UNTY       | (F) FEMALE (M) ! |        |                 | (M) MA     | ) MARRIED     |               |        |        |  |  |
|                                   |          |                 |             |        |                 | 7                | 7065422802 U |               |                 |          | ted States               |                    |            |       |            |                  |        | HISPANIC OR LAT |            |               |               | FINO/A |        |  |  |
| HOM                               | E CITY   |                 |             |        | STAT            | TE Z             | ZIP + 4      | UNIVERSITY    |                 |          | DG. NAME B               |                    |            | NO/FL | .oor/      | RM               |        |                 |            | AFRIC         | RICAN AMERICA |        |        |  |  |
| ATH                               | IENS     |                 |             |        | GA              | 3                | 30602        | Н             | ODGS            | ON OIL   | BLDG                     | i                  | 0019       | 9//S  | TRU        |                  |        | MERICA          |            | AN/AL         | ASKA          | NA     |        |  |  |
|                                   |          |                 |             |        |                 |                  |              |               |                 |          |                          |                    |            |       |            |                  |        |                 |            |               |               |        |        |  |  |
|                                   | HOME     | SHORT           | POS         | N APPT | HI              | AF               | EIC          |               | JOB CL          | ASS      | (                        | PER P              | AY P       | ERIOD | )          | COUNTY           | ' MONE | Y               |            | _             |               |        | FULL T |  |  |
| TRX DEPT TITLE NO. MO DA YR HR    |          |                 |             | IR M   | O DA YR HR CODE |                  |              |               | POSITION TITLE  |          |                          |                    |            |       |            |                  | POS %  | TIME            | N          | ANNUA         |               |        |        |  |  |
| 552 PSTDA L A 08 17 09 0 0        |          |                 |             |        |                 | 0 0              | 5 08 10      | 8 10 8 0 2209 |                 |          | PSTDOC RESEARCH FELLOW A |                    |            |       |            |                  | СТ     |                 |            | 0 00000       |               |        |        |  |  |
|                                   |          |                 |             |        |                 |                  |              |               |                 |          |                          |                    |            |       |            |                  |        |                 |            |               |               |        |        |  |  |
| PAY                               | ROLL     | AUTHOR          | IZAT        | ION    |                 |                  |              |               |                 |          |                          |                    |            |       |            |                  |        |                 |            |               |               |        |        |  |  |
| TRX HOME SHORT POSN ACCOUNT       |          |                 | FISCAL YEAR |        |                 |                  | FRO          | M             | MO DA Y         |          | RH                       | 2                  |            |       |            |                  |        |                 |            |               |               |        |        |  |  |
|                                   |          |                 |             |        |                 | 211 000021       |              |               |                 |          | 05107140                 |                    |            |       |            |                  |        |                 |            |               |               |        |        |  |  |
|                                   | 552      | PSTDA           | LA          | 1064G  | A5520           | 000              | )            |               |                 | Ē        | PAY PE                   | RIOD /             |            |       | 10 8       | slo              |        |                 |            |               |               |        |        |  |  |
|                                   | <u> </u> | <u> </u>        |             |        |                 |                  |              |               |                 |          | HOUR                     | RLY                |            |       |            | _                |        |                 |            |               |               |        |        |  |  |
| TOTALS                            |          |                 |             |        |                 |                  |              | <u> </u>      |                 | RAT      | E                        | ┛┝─                |            |       | _          |                  |        |                 |            |               |               |        |        |  |  |
| <u>REA</u><br>(Q)                 | SON C    | ODES<br>POST DO | DC RE       | SEARCH | FELLO           | W AI             | DJUNCT       |               |                 |          |                          |                    |            |       |            |                  |        |                 |            |               |               |        |        |  |  |